Configuration de CSM pour équilibrer la charge SSL sur une batterie d'accélérateurs de contenu sécurisé (SCA) pour le mode proxy manchot

### Contenu

Introduction <u>Conditions préalables</u> <u>Conditions requises</u> <u>Composants utilisés</u> <u>Conventions</u> <u>Configurer</u> <u>Diagramme du réseau</u> <u>Configurations</u> <u>Vérifier</u> <u>Dépanner</u>

### **Introduction**

Ce document fournit une configuration d'échantillon pour le module de commutation de contenu (CSM) équilibrent la charge du trafic de Protocole SSL (Secure Socket Layer) à une batterie des accélérateurs de contenu sécurisé (SCAs). La configuration est pour SCAs dans le mode proxy non transparent avec la connexion dans le mode de port unique.

En mode non transparent, le SCA utilise l'adresse IP SCA comme source pour des connexions de texte brut aux web server.

**Remarque:** Utilisez deux sous-réseaux différents VLANs/IP pour le SCAs et les web server ; un sous-réseau est pour tout le SCAs, et un sous-réseau distinct est pour tous les web server. Si vous placez les deux batteries dans le même domaine de la couche 2 (L2), le Traduction d'adresses de réseau (NAT) de source est nécessaire. Garanties NAT de source que les paquets reviennent au CSM et que le matériel de Catalyst ne fait pas simplement le commutateur L2 les paquets.

# **Conditions préalables**

### **Conditions requises**

Aucune spécification déterminée n'est requise pour ce document.

Composants utilisés

Les informations dans ce document sont basées sur ces VLAN/sous-réseaux :

- Côté client : IPS virtuel (VIPs) et routeur en amont (carte de commutation multicouche [MSFC])
- Catalyst 6500/6000 avec le CSM dans l'emplacement 5
- Côté serveur 1 : web server
- Côté serveur 2 : SCAs

Les informations contenues dans ce document ont été créées à partir des périphériques d'un environnement de laboratoire spécifique. Tous les périphériques utilisés dans ce document ont démarré avec une configuration effacée (par défaut). Si votre réseau est opérationnel, assurezvous que vous comprenez l'effet potentiel de toute commande.

#### **Conventions**

For more information on document conventions, refer to the Cisco Technical Tips Conventions.

### <u>Configurer</u>

Cette section vous fournit des informations pour configurer les fonctionnalités décrites dans ce document.

**Remarque:** Pour obtenir des informations supplémentaires sur les commandes utilisées dans ce document, utilisez l'<u>Outil de recherche de commande</u> (clients enregistrés seulement).

#### Diagramme du réseau

Ce document utilise la configuration réseau suivante :

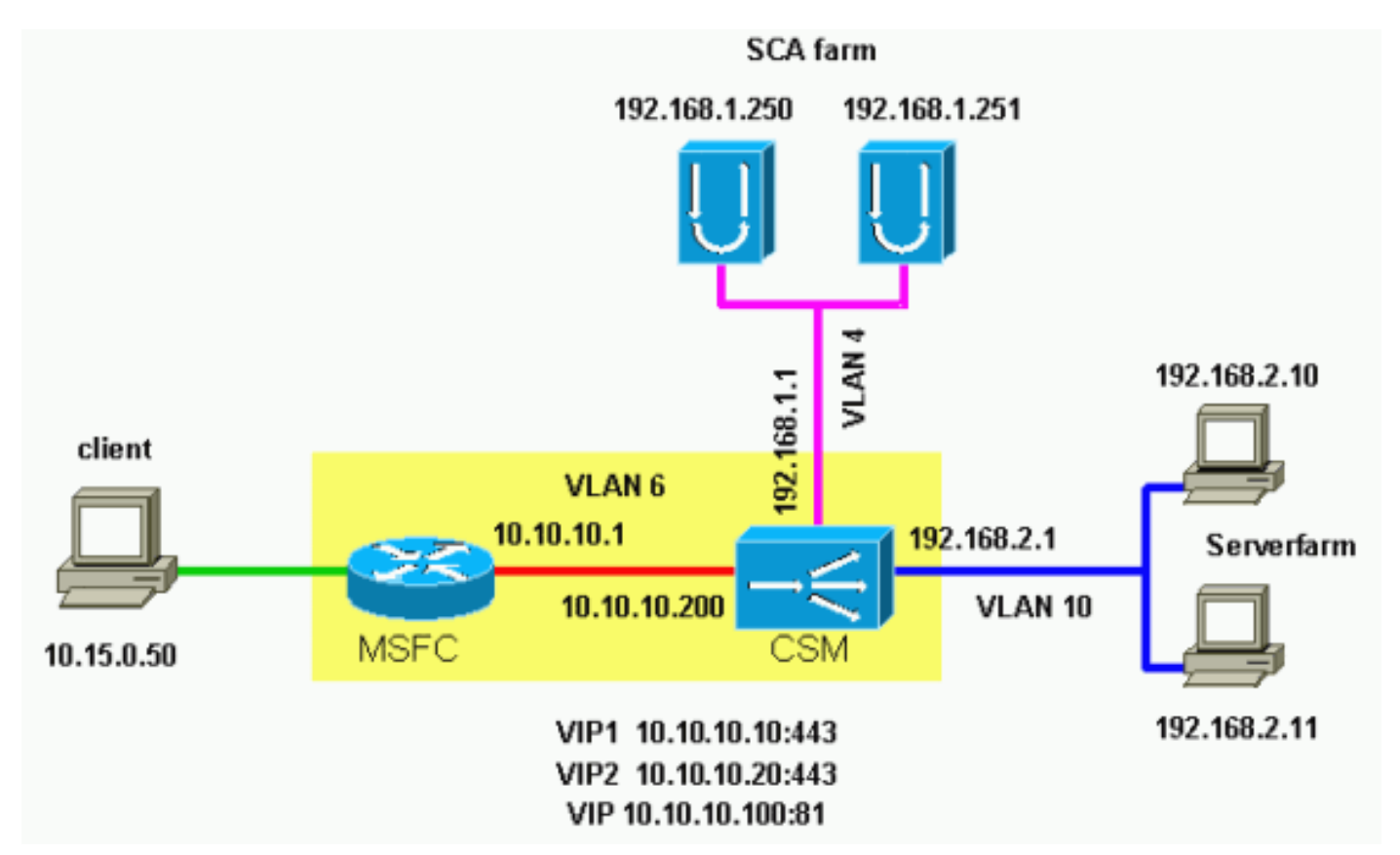

#### **Configurations**

Ce document utilise les configurations suivantes :

- Emplacement 5 du Catalyst 6000/CSM
- SCA 1
- SCA 2

#### Emplacement 5 du Catalyst 6000/CSM

```
!--- This is the configuration of nontransparent SSL
load balance. Cat6k# show running-config | begin Module
5
module ContentSwitchingModule 5
vlan 6 client
 ip address 10.10.10.200 255.255.255.0
 gateway 10.10.10.1
!--- This is the CSM IP address on the client side and
!--- CSM upstream gateway (the MSFC). ! vlan 4 server ip
address 192.168.1.1 255.255.255.0 !--- This is the CSM
IP address on the SCA server farm VLAN. !--- SCAs use
this IP address as the default gateway. ! vlan 10 server
ip address 192.168.2.1 255.255.255.0 !--- This is the
CSM IP address on the web server farm VLAN. !--- The web
servers use this IP address as the default gateway. !
static drop real 192.168.2.0 255.255.255.0 !--- This
drops every new connection that the web servers
originate, !--- unless the connection matches a VIP. !
serverfarm SCA443 nat server !--- When connections are
directed to this server farm, !--- the IP address of the
SCA selection replaces !--- the destination IP address.
no nat client real 192.168.1.250 443 inservice real
192.168.1.251 443 inservice !--- The configurations of
both SCAs are such that, !--- with the send of a
connection to this server farm, the destination port !--
- translates to 443. In this example, there is no
translation, as !--- the VIP listens to port 443. !---
This is different in the following server farm, SCA444.
! serverfarm SCA444 nat server no nat client real
192.168.1.250 444 inservice real 192.168.1.251 444
inservice !--- With the selection of this server farm,
there is a !--- modification of connections that go to
either SCA. !--- The destination IP changes to match the
IP of one of the SCAs !--- (NAT server), and the
destination port becomes 444. ! serverfarm WEBFARM nat
server no nat client real 192.168.2.10 80 inservice real
192.168.2.11 80 !--- Specify port 80 to translate from
port 81 inservice. !--- (The SCA communicates on port
81, according to the SCA setup.) !--- This is a standard
web server farm. ! sticky 10 ssl timeout 60 sticky 20
ssl timeout 60 !--- This creates two distinct sticky
groups with SSL ID as a basis. !--- The timeout is 60
seconds. ! vserver TESTSITE1 virtual 10.10.10.10 tcp
https serverfarm SCA443 sticky 60 group 10 persistent
rebalance inservice !--- The vserver for the first site
(www.testsitel.com) listens !--- to 10.10.10.10 on port
443. !--- Connections go to the SCAs without a change in
the !--- destination port. (See the configuration of
server farm SCA443.) ! vserver TESTSITE2 virtual
10.10.10.20 tcp https serverfarm SCA444 sticky 60 group
```

20 persistent rebalance inservice !--- The vserver for the second site (www.testsite2.com) listens !--- to 10.10.10.10 on port 443. !--- Connections go to the SCAs and change the !--- destination port to 444. (See the configuration of server farm SCA444.) ! vserver WEB-DECRYPT virtual 10.10.10.100 tcp 81 serverfarm WEBFARM persistent rebalance inservice ! !--- This is the vserver for the plain-text connections. !--- This vserver receives connections on port 81 from the SCAs. !--- As the configuration of this vserver does not specify a VLAN, !--- the vserver can also receive connections directly !--- from the client side. !--- To prevent direct client access of this VIP, !--- you can use the VLAN 4 option. !--- You can also place this VIP in the SCA subnetwork. In that case, !--- clients do not even have a route to that subnetwork. (Clients only !--have a route if you configure the upstream router !--with a static route.) SCA 1 !--- This configures SCA in one-port, nontransparent

```
mode. scal# show run
# Cisco CSCA Device Configuration File
#
               Sun Feb 6 01:46:35 2106
# Written:
                version 2.3 build 200108071342
# Inxcfq:
# Device Type: CSS-SCA
# Device Id:
               S/N 119cd6
# Device OS:
             MaxOS version 2.5.1 build 200108071341
by Dan L. Reading
### Device ###
mode one-port
ip address 192.168.1.250 netmask 255.255.255.0
hostname scal
password enable
"2431245A572441713173717748626D734B35516B794F64336A51652
F "
no ip domain-name
no rdate-server
timezone "MST7MDT"
no rip
ip route 0.0.0.0 0.0.0.0 192.168.1.1 metric 1
### Interfaces ###
interface network
 auto
end
interface server
 auto
end
### Remote Management ###
no remote-management access-list
remote-management enable
### SNMP Subsystem ###
```

```
no snmp
telnet enable
no telnet access-list
web-mgmt enable
no web-mgmt access-list
### SSL Subsystem ###
ssl
 server test1 create
   ip address 10.10.10.100
   sslport 443
   remoteport 81
   key default
   cert default
   secpolicy default
   cachesize 20
   no transparent
  end
  server test2 create
   ip address 10.10.10.100
   sslport 444
   remoteport 81
   key default
   cert default
   secpolicy default
   cachesize 20
   no transparent
 end
end
scal#
SCA 2
!--- This configures SCA in one-port, nontransparent
mode. sca2# sca2# show run
#
# Cisco CSCA Device Configuration File
#
               Fri Feb 13 21:18:29 1970
# Written:
# Inxcfg:
                version 2.3 build 200108071342
# Device Type: CSS-SCA
# Device Id:
                S/N 119ca2
# Device OS:
             MaxOS version 2.5.1 build 200108071341
by Dan L. Reading
### Device ###
mode one-port
ip address 192.168.1.251 netmask 255.255.255.0
hostname sca2
password enable
"2431245A572441713173717748626D734B35516B794F64336A51652
F "
no ip domain-name
no rdate-server
timezone "MST7MDT"
no rip
ip route 0.0.0.0 0.0.0.0 192.168.1.1 metric 1
### Interfaces ###
```

```
interface network
 auto
end
interface server
 auto
end
### Remote Management ###
no remote-management access-list
remote-management enable
### SNMP Subsystem ###
no snmp
telnet enable
no telnet access-list
web-mgmt enable
no web-mgmt access-list
### SSL Subsystem ###
ssl
 server test1 create
   ip address 10.10.10.100
   sslport 443
   remoteport 81
   key default
   cert default
   secpolicy default
   cachesize 20
   no transparent
 end
  server test2 create
   ip address 10.10.10.100
   sslport 444
   remoteport 81
   key default
   cert default
   secpolicy default
   cachesize 20
   no transparent
 end
end
sca2#
```

## **Vérifier**

Cette section présente des informations que vous pouvez utiliser pour vous assurer que votre configuration fonctionne correctement.

Certaines commandes **show** sont prises en charge par l'<u>Output Interpreter Tool</u> (<u>clients</u> <u>enregistrés</u> uniquement), qui vous permet de voir une analyse de la sortie de la commande show.

```
!--- A client opens a connection to www.testsite1.com. Cat6k# show module csm 5 vserver detail
TESTSITE1, state = OPERATIONAL, v_index = 10
virtual = 10.10.10.10/32:443, TCP, service = NONE, advertise = FALSE
```

 prot vlan source
 destination
 state

 In TCP 4
 192.168.1.250:4376
 10.10.10.100:81
 ESTAB

 Out TCP 10
 192.168.2.11:81
 192.168.1.250:4376
 ESTAB

 vs = WEB-DECRYPT, ftp = No, csrp = False

!--- This provides details of the connection from the SCA to the web server. !--- The connection comes from VLAN 4 (the SCA VLAN), destined to !--- 10.10.10.100 port 81. !--- This is different from what happens in transparent mode. !--- In this case, the SCA opens the connections with use of !--- the SCA IP address, 192.168.1.250. The server does not see the IP !--- of the original client. !--- The connection goes to VLAN 10 (web servers VLAN) !--- to the web server selection. (The destination IP address !--- changes accordingly. The port does not change.) !--- If the servers listen to port 80 instead of port 81, you can configure !--- the translation of the destination port. You can add a port !--- to the definition of the real servers. !--- NOTE: The Out line swaps source with destination. !--- "Out" refers to the return traffic packets that the CSM !--- receives from that VLAN.

In TCP 6 10.15.0.50:2324 10.10.10.10:443 ESTAB
Out TCP 4 192.168.1.250:443 10.15.0.50:2324 ESTAB
vs = TESTSITE1, ftp = No, csrp = False

!--- This provides details of the connection from the client to the VIP. !--- The connection comes from VLAN 6 (the client VLAN), destined to !--- 10.10.10.10 port 443. !--- The connection goes to VLAN 4 (the SCA VLAN) !--- to the SCA selection. The destination IP changes !--- from the 10.10.10.10 (the VIP) to 192.168.1.250 (the SCA), !--- as the server farm had the option NAT server. !--- This is different in nontransparent mode. !--- The same client opens a second connection, !--- this time to www.testsite2.com. Cat6k# Cat6k# show module csm 5 conns detail

|     | prot | vlan | source             | destination        | state |
|-----|------|------|--------------------|--------------------|-------|
| In  | TCP  | 4    | 192.168.1.250:4377 | 10.10.10.100:81    | ESTAB |
| Out | TCP  | 10   | 192.168.2.10:81    | 192.168.1.250:4377 | ESTAB |
|     |      |      |                    | -                  |       |

vs = WEB-DECRYPT, ftp = No, csrp = False

!--- This connection is from SCA to VIP .100, load balanced to !--- web server .10. In TCP 4
192.168.1.250:4376 10.10.10.10.100:81 ESTAB Out TCP 10 192.168.2.11:81 192.168.1.250:4376 ESTAB vs
= WEB-DECRYPT, ftp = No, csrp = False !--- This connection is from SCA to VIP .100, load
balanced to !--- webserver .11. In TCP 6 10.15.0.50:2325 10.10.10.20:443 ESTAB Out TCP 4
192.168.1.250:444 10.15.0.50:2325 ESTAB vs = TESTSITE2, ftp = No, csrp = False !--- This
connection is from client to VIP .20, load balanced to !--- SCA .250, port 444. In TCP 6
10.15.0.50:2324 10.10.10.10:443 ESTAB Out TCP 4 192.168.1.250:443 10.15.0.50:2324 ESTAB vs =
TESTSITE1, ftp = No, csrp = False !--- This connection is from client to VIP .10, load balanced
to !--- SCA .250, port 443. Cat6k#show module csm 5 real detail
192.168.2.10, WEBFARM, state = OPERATIONAL

conns = 1, maxconns = 4294967295, minconns = 0

```
weight = 8, weight(admin) = 8, metric = 0, remainder = 1
 total conns established = 1, total conn failures = 0
192.168.2.11, WEBFARM, state = OPERATIONAL
 conns = 1, maxconns = 4294967295, minconns = 0
 weight = 8, weight(admin) = 8, metric = 0, remainder = 1
 total conns established = 1, total conn failures = 0
192.168.1.250:443, SCA443, state = OPERATIONAL
 conns = 1, maxconns = 4294967295, minconns = 0
 weight = 8, weight(admin) = 8, metric = 0, remainder = 1
 total conns established = 1, total conn failures = 0
192.168.1.251:443, SCA443, state = OPERATIONAL
 conns = 0, maxconns = 4294967295, minconns = 0
 weight = 8, weight(admin) = 8, metric = 0, remainder = 0
 total conns established = 0, total conn failures = 0
192.168.1.250:444, SCA444, state = OPERATIONAL
 conns = 1, maxconns = 4294967295, minconns = 0
 weight = 8, weight(admin) = 8, metric = 0, remainder = 1
 total conns established = 1, total conn failures = 0
192.168.1.251:444, SCA444, state = OPERATIONAL
 conns = 0, maxconns = 4294967295, minconns = 0
 weight = 8, weight(admin) = 8, metric = 0, remainder = 0
 total conns established = 0, total conn failures = 0
!--- This output shows that each web server has received a !--- connection. !--- The SCA .250
has received two connections, one to port 443 and !--- one to port 444. !--- The SCA .251 has
not yet received any connection because !--- only two connections are open. One is open to each
site !--- (10.10.10.10 and 10.10.20). A different port (443 or 444) !--- on the SCAs handles
each site. The first !--- connection for each site goes to the first SCAs. !--- The following
connection to either .10 or .20 goes to !--- .251, port 443 or 444, respectively. !--- This is
SCA1 output. !--- There is one open connection. scal# show netstat
Pro State Recv-Q Send-Q Local Address
                                      Remote Address
R-Win S-Win
_____
tcp ESTAB 0 0 192.168.1.250:443 10.15.0.50:2324
33580 16529
tcp ESTAB 0 0 192.168.1.250:4376 10.10.10.100:81
33304 17232
     0 0 *:4099
                                        *:*
udp
0
    0
           0 0 *:4098
                                        * : *
udp
0 0
tcp LISTN
           0
                 0 *:2932
                                        *:*
0 0
           0
                  0 *:2932
                                        *:*
udp
    0
0
           0
udp
                  0 *:520
                                        *:*
0 0
           0
                  0 *:514
                                        *:*
udp
   0
0
tcp LISTN 0 0 *:444
                                        *:*
0 0
tcp LISTN 0 0 *:443
                                        *:*
32768 0
           0 0 *:80
                                        *:*
tcp LISTN
0 0
tcp LISTN
           0 0 *:23
                                        *:*
0
   0
scal#
!--- There are two open connections. scal# show netstat
Pro State Recv-Q Send-Q Local Address Remote Address
R-Win S-Win
_____
tcp ESTAB
           0 0 192.168.1.250:444 10.15.0.50:2325
33580 16529
tcp ESTAB 0 0 192.168.1.250:443 10.15.0.50:2324
```

| 33580 165 | 29 |           |              |             |       |
|-----------|----|-----------|--------------|-------------|-------|
| tcp ESTAB | 0  | 0 192.168 | 3.1.250:4377 | 10.10.10.10 | 0:81  |
| 33304 172 | 32 |           |              |             |       |
| tcp ESTAB | 0  | 0 192.168 | 3.1.250:4376 | 10.10.10.10 | )0:81 |
| 33304 172 | 32 |           |              |             |       |
| udp       | 0  | 0 *:4099  |              | *:*         |       |
| 0 0       |    |           |              |             |       |
| udp       | 0  | 0 *:4098  |              | *:*         |       |
| 0 0       |    |           |              |             |       |
| tcp LISTN | 0  | 0 *:2932  |              | *:*         |       |
| 0 0       |    |           |              |             |       |
| udp       | 0  | 0 *:2932  |              | *:*         |       |
| 0 0       |    |           |              |             |       |
| udp       | 0  | 0 *:520   |              | *:*         |       |
| 0 0       |    |           |              |             |       |
| udp       | 0  | 0 *:514   |              | *:*         |       |
| 0 0       |    |           |              |             |       |
| tcp LISTN | 0  | 0 *:444   |              | *:*         |       |
| 32768     | 0  |           |              |             |       |
| tcp LISTN | 0  | 0 *:443   |              | *:*         |       |
| 32768     | 0  |           |              |             |       |
| tcp LISTN | 0  | 0 *:80    |              | *:*         |       |
| 0 0       |    |           |              |             |       |
| tcp LISTN | 0  | 0 *:23    |              | *:*         |       |
| 0 0       |    |           |              |             |       |
| scal#     |    |           |              |             |       |
|           |    |           |              |             |       |

# **Dépanner**

Il n'existe actuellement aucune information de dépannage spécifique pour cette configuration.